### 如何安裝 IZArc 解壓縮軟體

◎ 登入IZArc檔案壓縮程式官方網站(<u>http://www.izarc.org/</u>)

### 點選【Free Download】

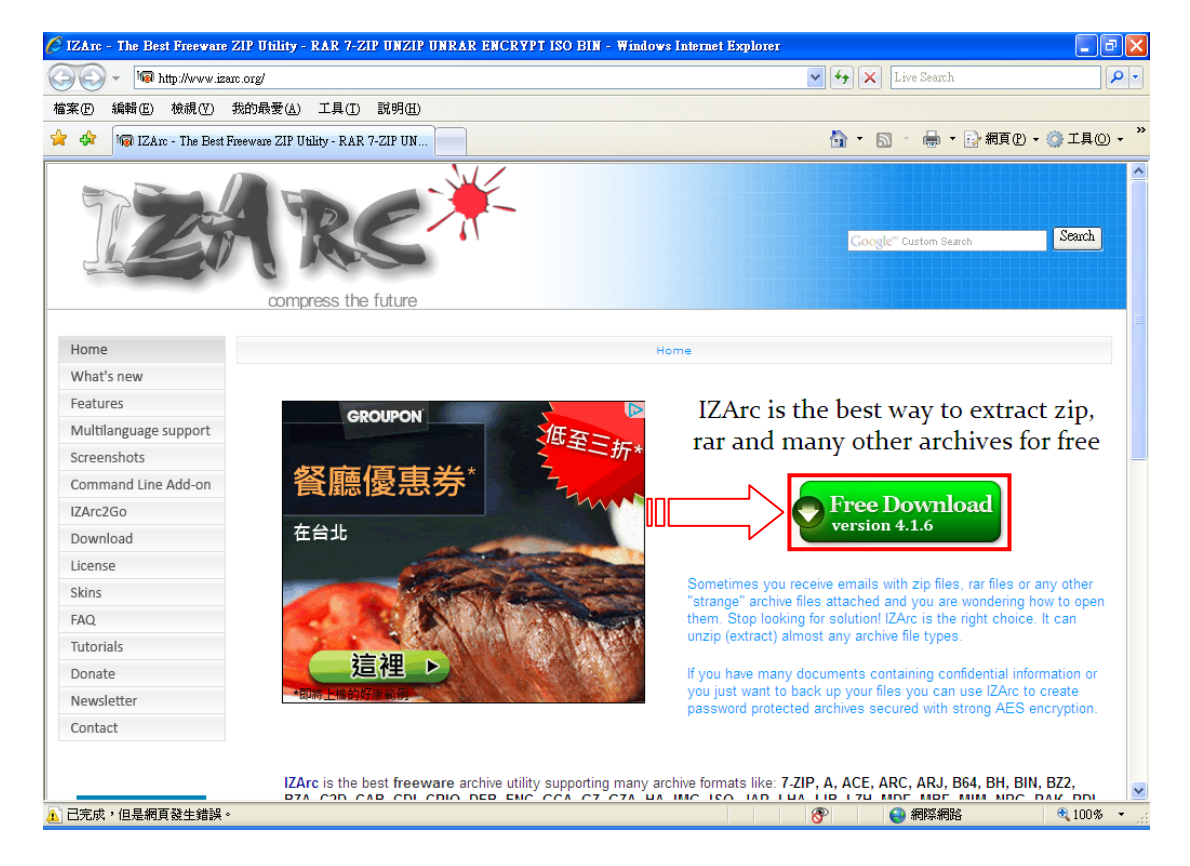

### ◎ 點選 IZArc 【Download Now】

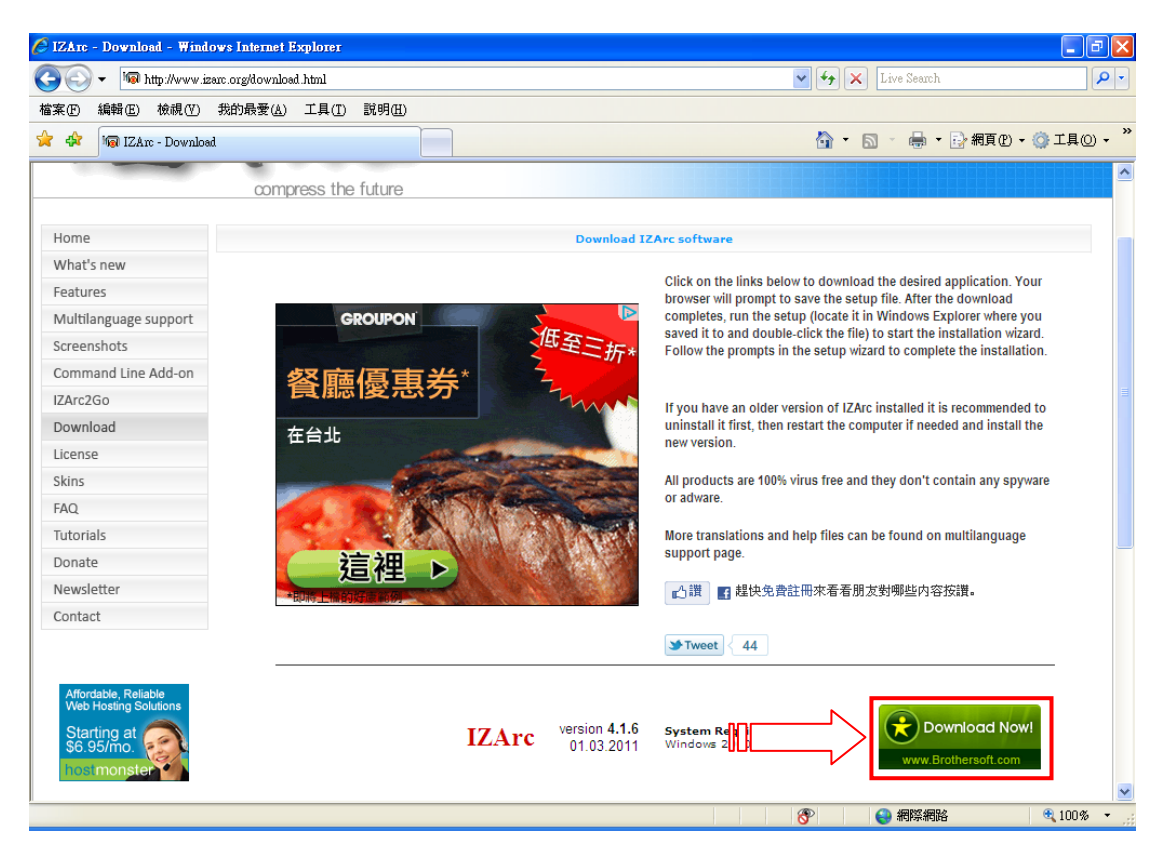

◎ 倘下載過程出現【Internet Explorer 已封鎖這個網站....】

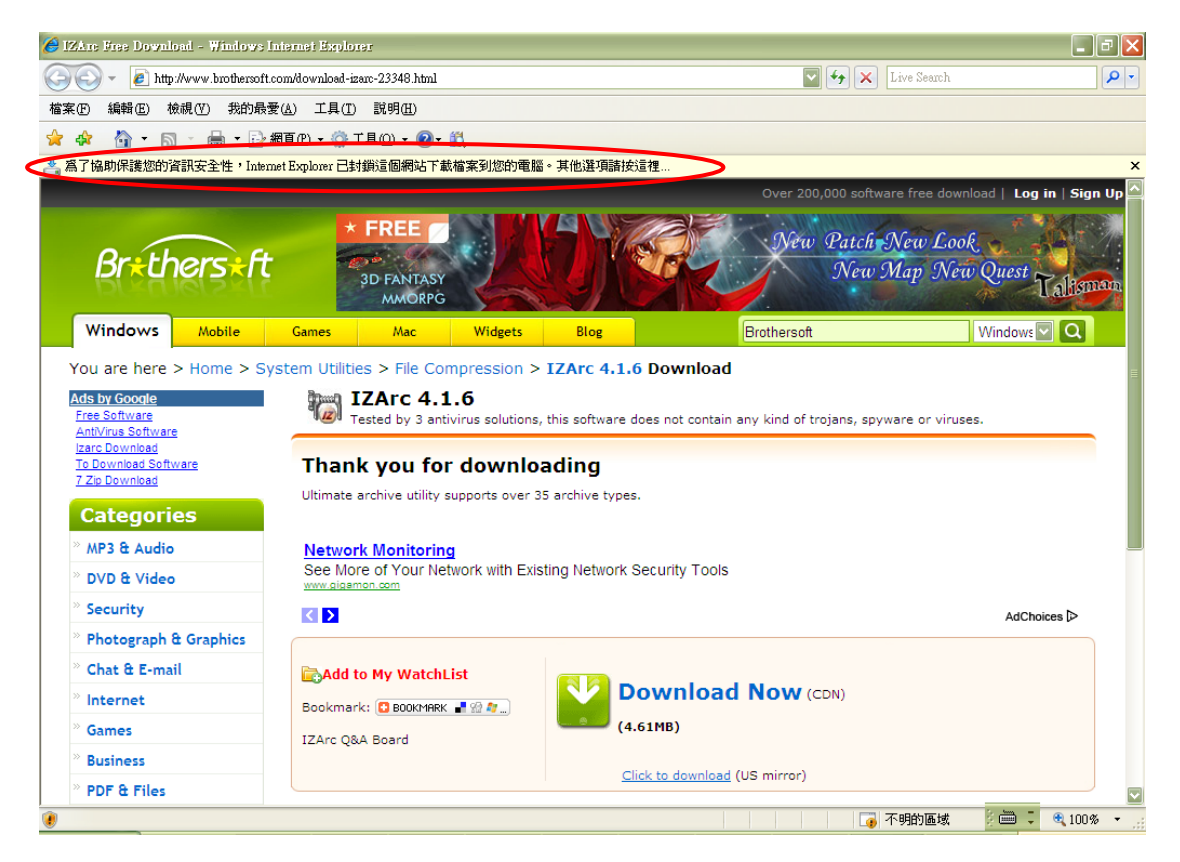

### ◎ 按滑鼠右鍵點選【下載檔案】

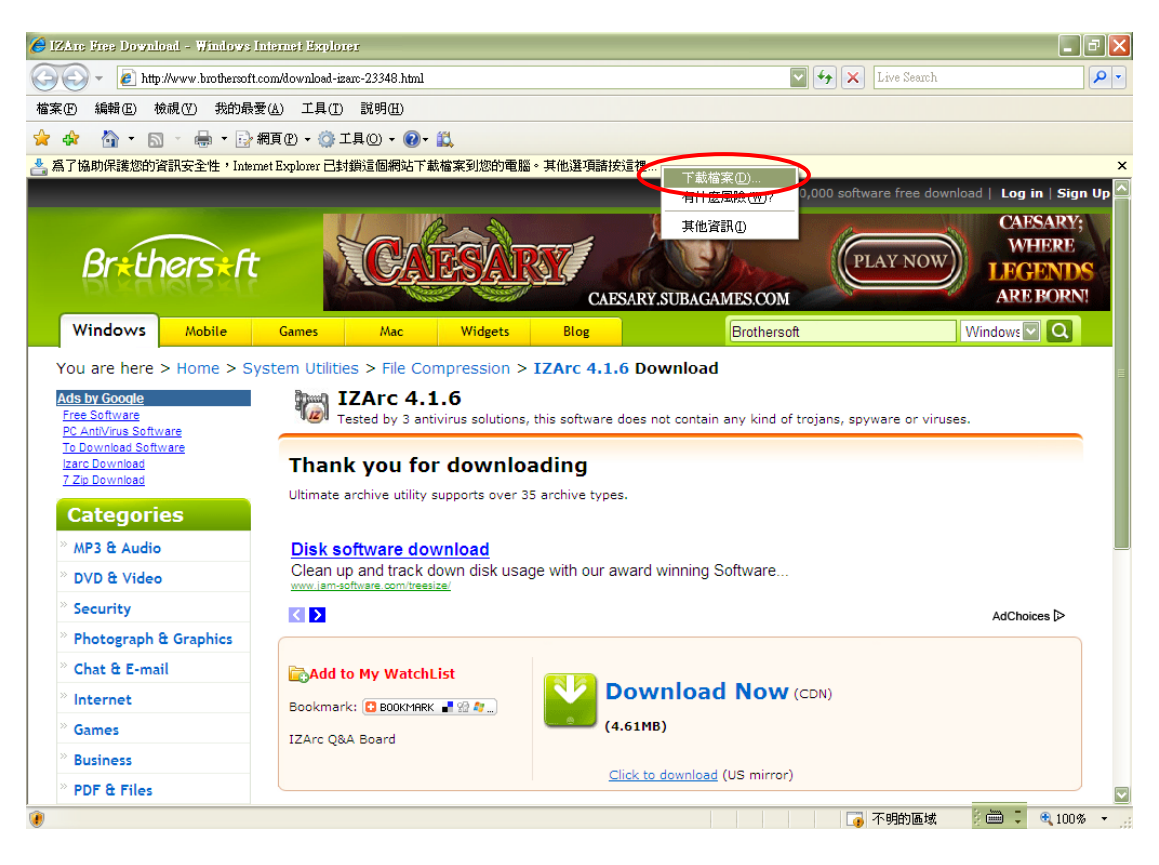

◎ 按【執行】

| 檔案下載 - 安全性警告                                                                 |  |  |  |
|------------------------------------------------------------------------------|--|--|--|
| 是否要執行或儲存這個檔案?                                                                |  |  |  |
| 名稱: IZArc4.1.6.exe<br>類型: 應用程式,4.60MB<br>從: files.brothersoft.com            |  |  |  |
| 執行(R) 儲存(S) 取消                                                               |  |  |  |
| 雖然來自網際網路的檔案可能是有用的,但是這個檔案類型<br>有可能會傷害您的電腦。如果您不信任其來源,諸不要執行<br>或儲存這個軟體。有什麼樣的風險? |  |  |  |

## ◎ 點選【Next】

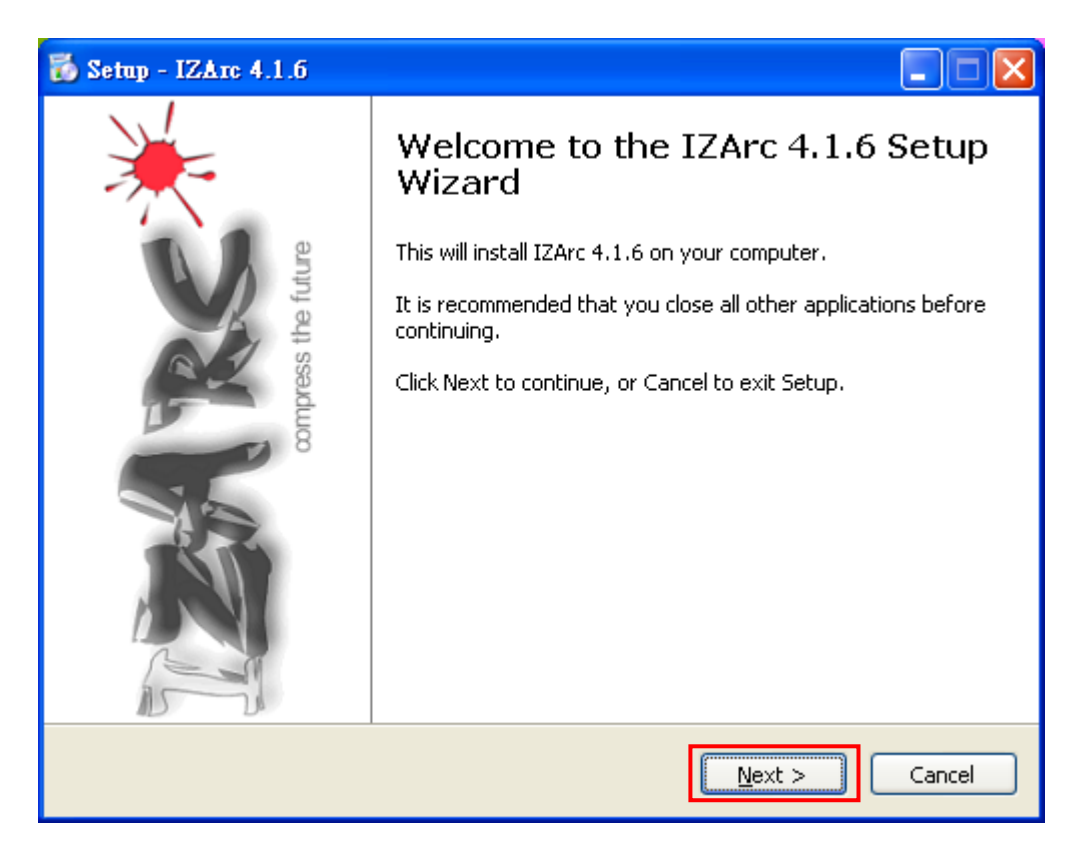

◎ 點選【I accept the agreement】後按【Next】

| 🐻 Setu           | p - IZArc 4.1.6                                                                                                    |        |
|------------------|----------------------------------------------------------------------------------------------------|--------|
| <b>Lice</b><br>P | <b>nse Agreement</b><br>lease read the following important information before continuing.                                       |        |
| P                | lease read the following License Agreement. You must accept the terms of this greement before continuing with the installation. |        |
|                  | IZArc 4.1.6 End-User License                                                                                                    |        |
|                  | Copyright © 2011 Ivan Zahariev (Author)<br>All rights reserved                                                                  |        |
| 1                | A. <u>IZArc End User License Agreement</u><br>B. <u>OpenCandy End User License Agreement</u>                                    | ~      |
| (                | I go not accept the agreement                                                                                                   |        |
|                  | < <u>B</u> ack <u>N</u> ext >                                                                                                   | Cancel |

# ◎ 點選【Next】

| 🔂 Setup - IZArc 4.1.6                                                                  |        |
|----------------------------------------------------------------------------------------|--------|
| Select Destination Location<br>Where should IZArc 4.1.6 be installed?                  |        |
| Setup will install IZArc 4.1.6 into the following folder.                              |        |
| To continue, click Next. If you would like to select a different folder, click Browse. |        |
| C:\Program Files\IZArc Browse                                                          |        |
| At least 13.9 MB of free disk space is required.                                       |        |
| < <u>B</u> ack Next >                                                                  | Cancel |

## ◎ 點選【Next】

| 🐻 Setup - IZArc 4.1.б                                                                                 |        |
|----------------------------------------------------------------------------------------------------|--------|
| Select Start Menu Folder<br>Where should Setup place the program's shortcuts?                         |        |
| Setup will create the program's shortcuts in the following Start Menu fo                              | lder.  |
| To continue, click Next. If you would like to select a different folder, click Browse<br>IZArc Browse | e      |
|                                                                                                    |        |
|                                                                                                    |        |
|                                                                                                    |        |
| Don't create a Start Menu folder                                                                      |        |
| < <u>Back</u> Next >                                                                                  | Cancel |

## ◎ 點選【Next】

| 🐻 Setup - IZArc 4.1.6                                                                                                    |        |
|----------------------------------------------------------------------------------------------------|--------|
| Select Additional Tasks<br>Which additional tasks should be performed?                                                                                        |        |
| Select the additional tasks you would like Setup to perform while installing IZArc<br>then click Next.<br>Create a Quick Launch icon<br>Create a Desktop icon | 4.1.6, |
| < <u>B</u> ack Next >                                                                                                    | Cancel |

◎IZArC 會隨機推薦安裝軟體(每次推薦的軟體都不同),建議選擇「I do not want to install....」後按【Next】。不安裝推薦軟體完全不會影響 IZArC 的安裝和使用,因此不會影響電子單據的開啟。

| Setup - IZArc 4.1.6                                                                                                    |        |
|----------------------------------------------------------------------------------------------------|--------|
| Install<br>Recommended by IZArc                                                                                                    |        |
| Fully-featured Free PDF Reader                                                                                                    |        |
| <ul> <li>Read and create PDF files and save forms</li> <li>Electronically sign documents with QuickSign™</li> <li>Nitro PDF Reader is free to download and use</li> </ul>     |        |
| <ul> <li>I accept the terms of the Nitro PDF Reader End User License Agreement<br/>and want to install Nitro PDF Reader for free</li> <li>I do not want to install</li> </ul> |        |
| < Back Next >                                                                                                    | Cancel |

## ◎ 點選【Install】

| 🐻 Setup - IZArc 4.1.6                                                                                        |        |
|----------------------------------------------------------------------------------------------------|--------|
| <b>Ready to Install</b><br>Setup is now ready to begin installing IZArc 4.1.6 on your computer.              |        |
| Click Install to continue with the installation, or click Back if you want to review or change any settings. | r      |
| Destination location:<br>C:\Program Files\IZArc                                                              |        |
| Start Menu folder:<br>IZArc                                                                                  |        |
|                                                                                                    |        |
| <                                                                                                    | ~      |
|                                                                                                    |        |
| < <u>B</u> ack Install                                                                                       | Cancel |

◎ 點選語言【Chinese Big5】後按【OK】

| Ľ | ZArc                                                                                    |
|---|-----------------------------------------------------------------------------------------|
|   | Select a language:                                                                      |
|   | Arabic Arabic Bahasa Gaul Bahasa Indonesia Bosnian Breton Bulgarian Castellano Catellan |
|   | Chinese Big5                                                                            |
|   | Chinese GB<br>Chinese<br>Croatian<br>Czech<br>Danish<br>Dutch<br>English<br>Esperanto   |
|   | <u>o</u> k                                                                              |

#### ◎ 點選【確定】

| 功能設定                                                                                                    |                                                                                   |                                                                |                                                 |                                             |                                                   |                                                | X |
|----------------------------------------------------------------------------------------------------|-----------------------------------------------------------------------------------|----------------------------------------------------------------|-------------------------------------------------|---------------------------------------------|---------------------------------------------------|------------------------------------------------|---|
| 検視 工具                                                                                                    | 列 資料夾                                                                             | 「檔案關聯」                                                         | 檔案總管伸延功能                                        | 程式位置                                        |                                                   |                                                |   |
| 檔案副檔:<br>♥.7Z<br>♥.A<br>♥.ACE<br>♥.ARC<br>♥.ARJ<br>♥.B64<br>♥.BH                                                                                                    | 名<br>.IS<br>.IZ<br>.JA<br>.LF<br>.LF<br>.LT<br>.IZ<br>.M<br>.M                    | iO<br>E<br>AR<br>HA<br>B<br>B<br>E<br>D<br>F                   | 爲了有良好的操作<br>理,IZArc 可容許在<br>檔案時自動執行<br>假如你有某些壓縮 | 作, IZarc 要等<br>主我的電腦)<br>"關聯", 與及<br>宿檔案不想! | 完全 "關聯" 所<br>及 Windows Ex<br>更多電郵程記<br>由 IZArc 來開 | 有壓縮檔案來管<br>cplorer 開啓壓縮<br>式, 等等.<br>啓, 簡單地不檢查 |   |
| <ul> <li>✓.BZ2</li> <li>✓.BZA</li> <li>C2D</li> <li>✓.CAB</li> <li>.CDI</li> <li>✓.CPIO</li> <li>✓.DEB</li> <li>✓.ENC</li> <li>✓.GCA</li> <li>✓.GZ</li> <li>✓.GZA</li> </ul> | ✓ .M.<br>.NI<br>.P.<br>.P.<br>.P.<br>.P.<br>.P.<br>.P.<br>.P.<br>.P.<br>.P.<br>.P | IM<br>RG<br>DI<br>C3<br>C3<br>AR<br>PM<br>AR<br>AR<br>AZ<br>SZ | 要"酮聯"的檔案」<br>選擇全                                | 리미.<br>部                                    | 反                                                 | 向全選                                            |   |
| .HA<br>.IMG                                                                                                    | ♥, T2<br>♥.U                                                                      | 2<br>JE<br>>                                                   | 確定                                              |                                             | 取消                                                | 說明                                             |   |

## ◎ 點選【Finish】

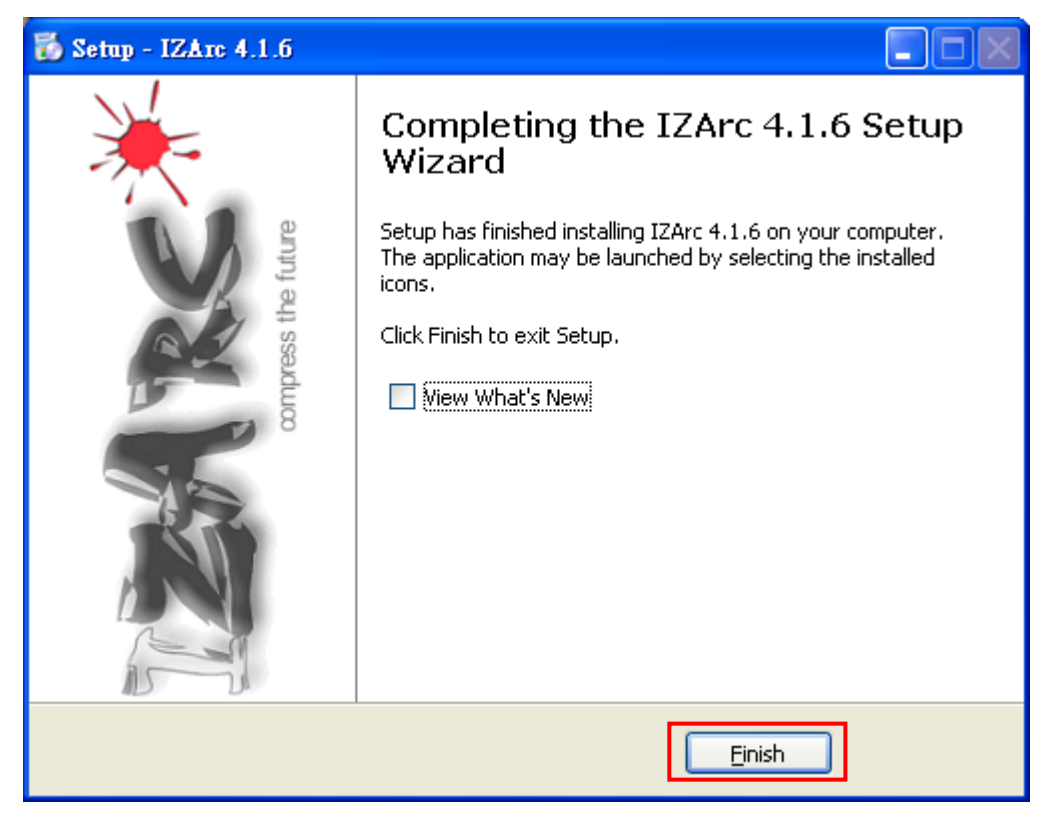